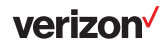

Go to verizonwireless.com/support/verizon-smarthub/ to access the user guide, troubleshooting tips and tricks.

SmartHub

the onscreen instructions

Verizon Home app to your smartphone

Plug in your

Set up your SmartHub using Download the

**Get started** 

## Need More Information?

change access rights, review data usage and more. functions from your computer or tablet. Add users, Go to http://my.smarthub to manage your SmartHub's From the admin website

SmartHub's Wi-Fi network to use the website. NOTE: You need to be connected to your

or Google Play<sup>TM</sup> Store. Download the app from the Apple® App Store® The Verizon Home app

users and more! home devices, create smart home routines, manage The app lets you manage connected Wi-Fi and smart

Talk to a real person

to talk to a Verizon Customer Representative. Need to talk to a real person now? Call 800.922.0204

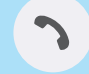

°¢

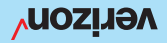

## **About Your SmartHub**

Front

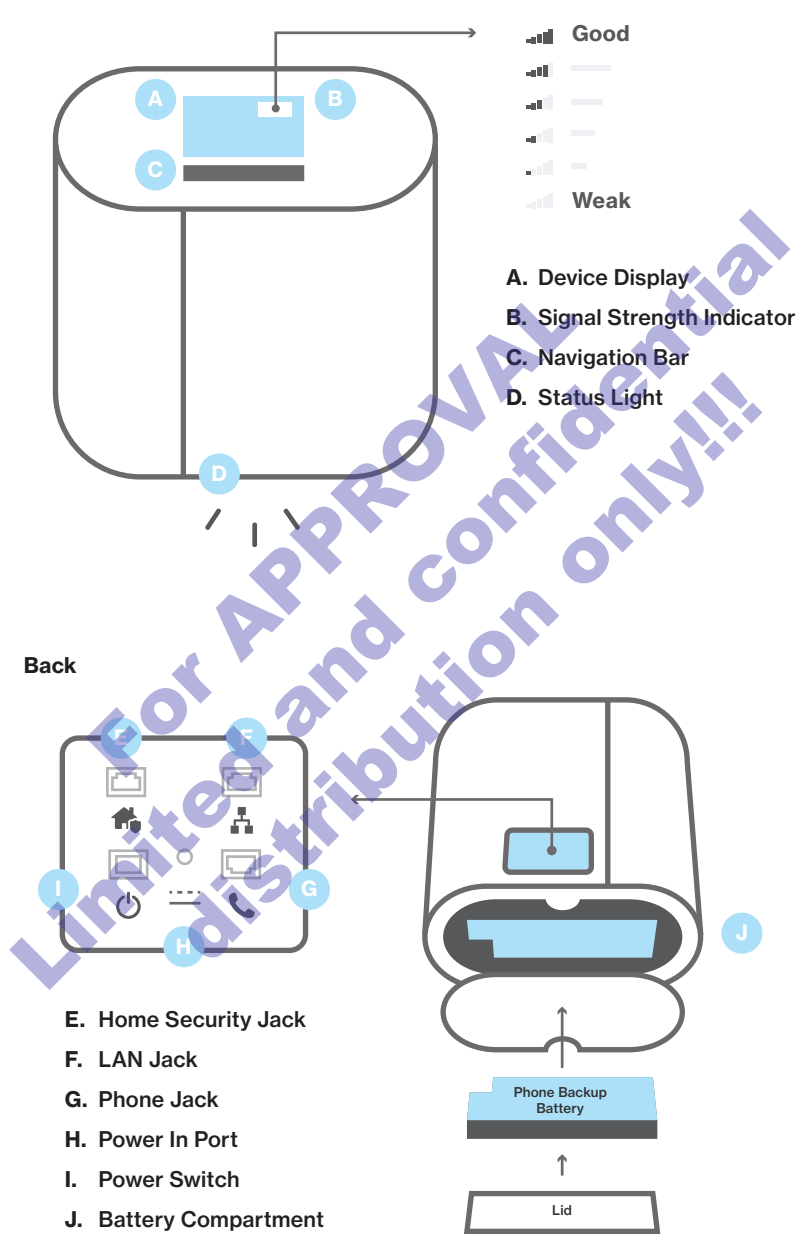